1. Office 製品のアンインストール方法(Windows10)

① 「コントロールパネル」を開く

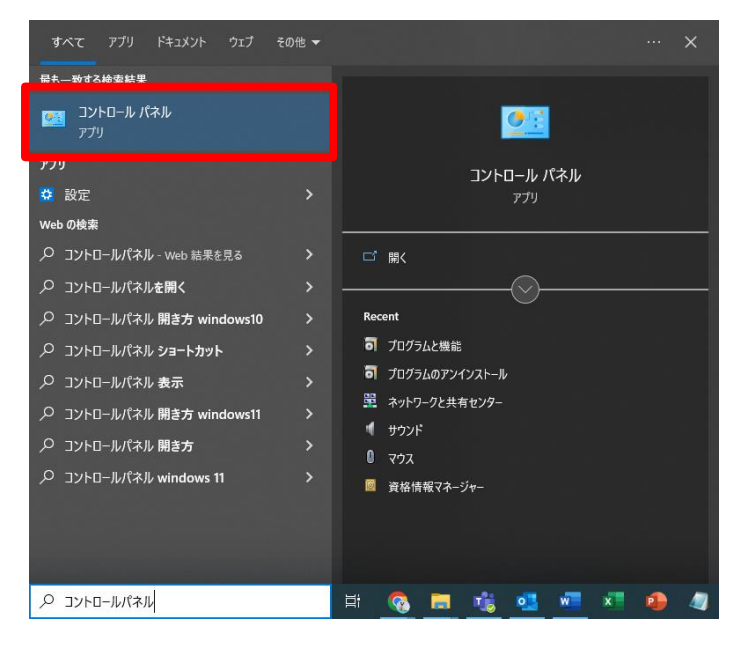

### ② 「プログラムと機能」を選択する

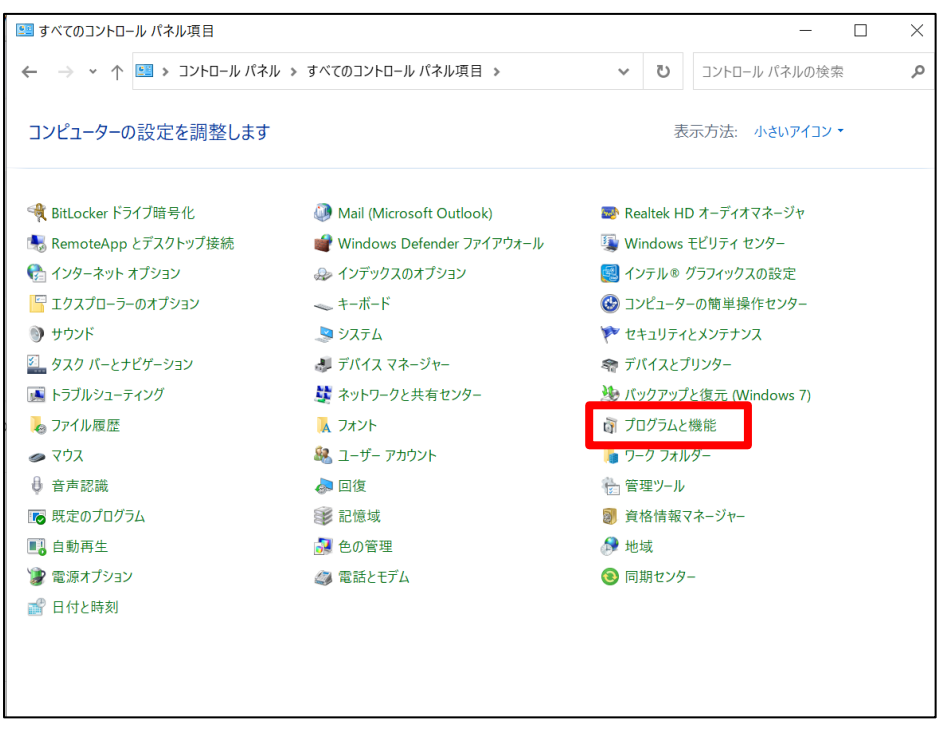

※プログラムと機能が表示されていない場合は、「プログラム」→「プログラムと機能」と選択する

# ③ 「 🧐 Microsoft OO」を右クリックする

※写真は例です。

「「I Microsoft OO」のOO部分に入る文字は、インストールされているバージョンによって異なります。

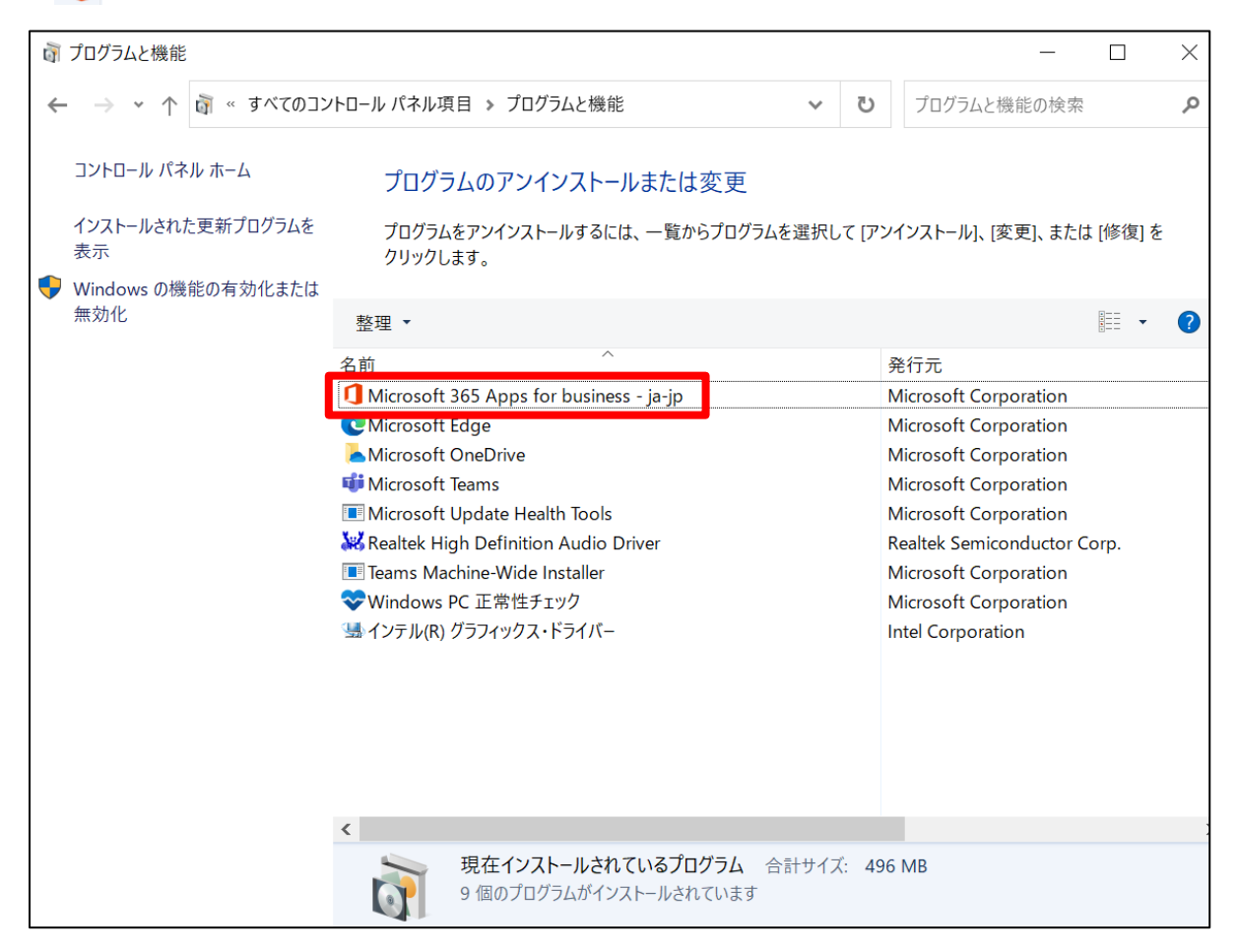

## ④ 「アンインストール」を選択

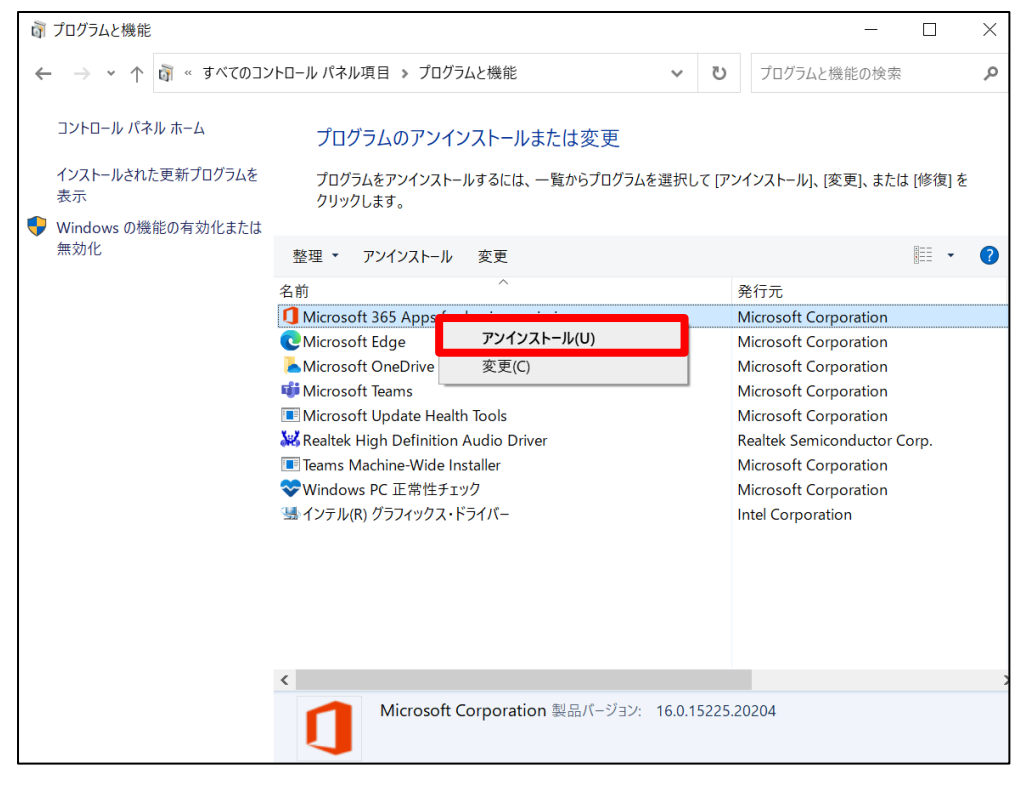

⑤ このアプリがデバイスに変更を加えることを許可しますか?→「はい」を選択

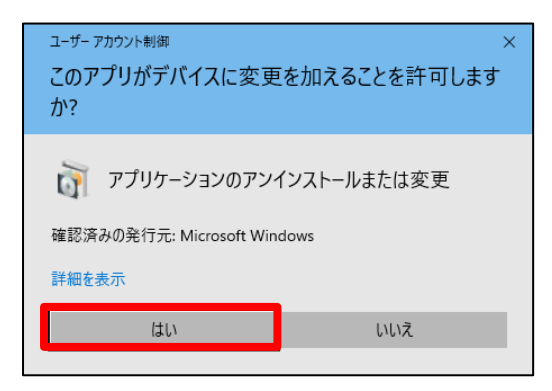

⑥ アンインストールしてもよろしいですか?→「アンインストール」を選択

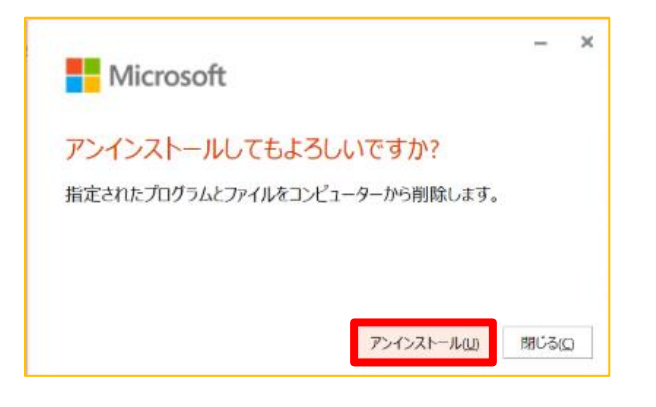

⑦ アンインストールが終わるまで待つ

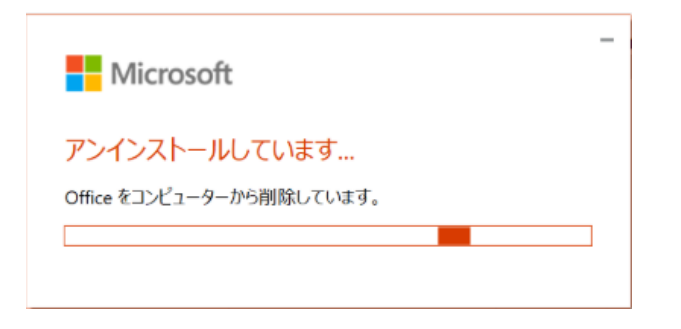

⑧ 「アンインストールが完了しました」と表示されたら完了

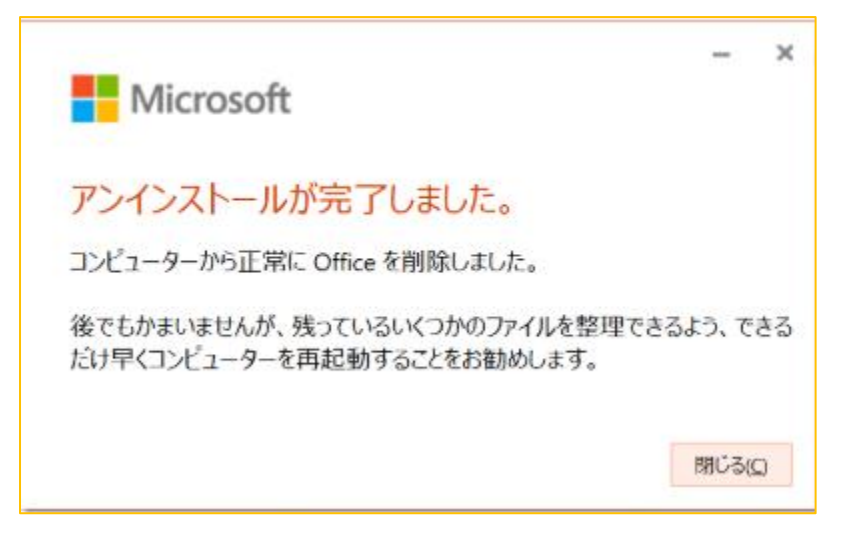

# 2. Office 製品を完全にアンインストールする方法

※こちらの方法は1の方法でOffice製品の削除ができなかった時の対処法です。

① 下記リンクにアクセスする

https://support.microsoft.com/ja-jp/office/pc-%E3%81%8B%E3%82%89office-%E3%82%92%E3%82%A2%E3%83%B3%E3%82%A4%E3%83%B3%E3%82%B9%E3%83%88%E3%83%BC%E3%83%AB%E3%81%99%E 3%82%8B-9dd49b83-264a-477a-8fcc-2fdf5dbf61d8

 ② ページ下部までスクロールし、「オプション2-アンインストールサポートツールを使用して Office 製品を完 全にアンインストールする」を展開する

クイック実行または MSI Microsoft Store

クイック実行か MSI のインストールを使用している場合、コントロール パネルから Office をアンインストールするか、アンインストールのサポート ツールをダウンロードします。

オプション1-コントロール パネルから Office をアンインストールする

オプション 2 - アンインストール サポート ツールを使用して Office を完全にアンインストール 🗸 する

in M

③ ダウンロードを押す

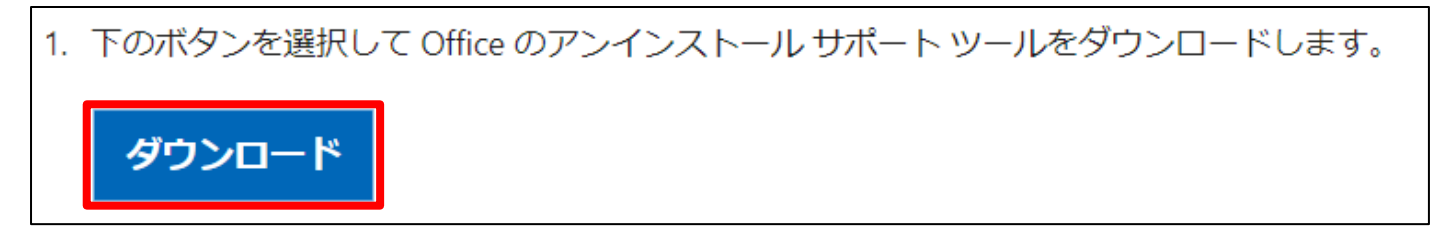

④ 「SetupProd\_OffScrub.exe」のファイルを開く

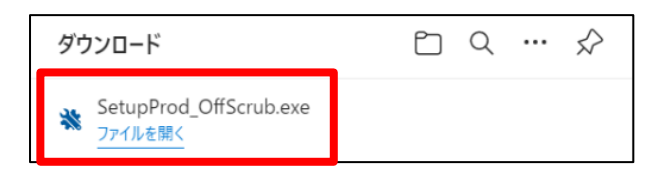

### ⑤ 「インストール」を選択

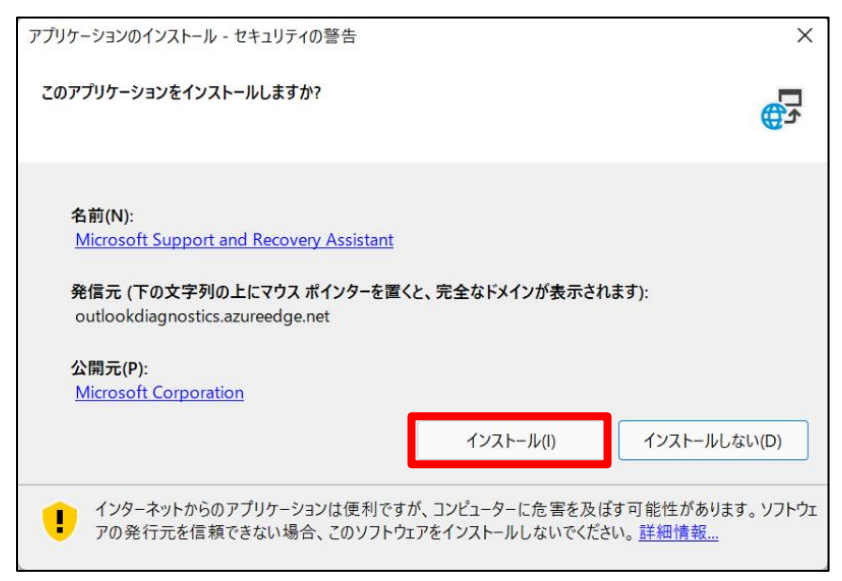

### ⑥ インストールが終わるまで待つ

| (54%) Microsoft Support and Recovery Assistant をインストールしていま ー 🛛 🛛 🗙                                                  |                                                     |          |  |  |  |  |
|----------------------------------------------------------------------------------------------------|-----------------------------------------------------|----------|--|--|--|--|
| Microsoft Support and Recovery Assistant をインストールしています。<br>これには数分かかることがあります。インストール中はコンピュータを使って他のタスクを実行す<br>ることができます。 |                                                     |          |  |  |  |  |
| 2                                                                                                    | 名前: <u>Microsoft Support and Recovery Assistant</u> |          |  |  |  |  |
|                                                                                                    | 発信元: outlookdiagnostics.azureedge.net               |          |  |  |  |  |
|                                                                                                    |                                                     |          |  |  |  |  |
|                                                                                                    | ダウンロード中: 15.5 MB / 28.7 MB                          |          |  |  |  |  |
|                                                                                                    |                                                     | キャンセル(C) |  |  |  |  |

### ⑦「同意する」を選択

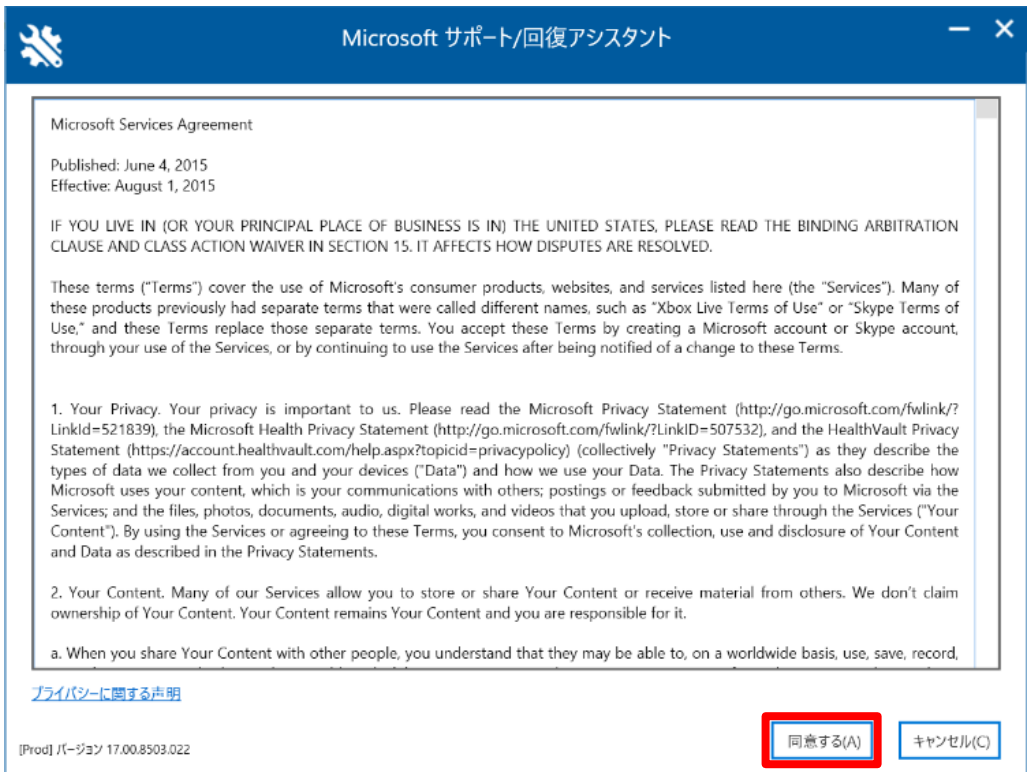

### ⑤ 「次へ」を選択

| **                          | Microsoft サポート/回復アシスタント |       | - ×      |
|-----------------------------|-------------------------|-------|----------|
| セットアップによってサポート/回復アシ         | スタントがインストールされるまでお待ちください |       |          |
| 言語リソースを更新しています              |                         |       |          |
|                             |                         |       |          |
|                             |                         |       |          |
|                             |                         |       |          |
|                             |                         |       |          |
|                             |                         |       |          |
|                             |                         |       |          |
|                             |                         |       |          |
| [Prod] パージョン 17.00.8503.022 |                         | 次へ(N) | キャンセル(C) |

### ⑨ 「はい」を選択する

| <sup>ユーザー アカウント制御</sup> ×<br>このアプリがデバイスに変更を加えることを許可します<br>か?            |     |  |  |  |  |
|-------------------------------------------------------------------------|-----|--|--|--|--|
| Windows host process (Rundll32)<br>確認済みの発行元: Microsoft Windows<br>詳細を表示 |     |  |  |  |  |
| はい                                                                      | いいえ |  |  |  |  |

#### 「同意する」を選択

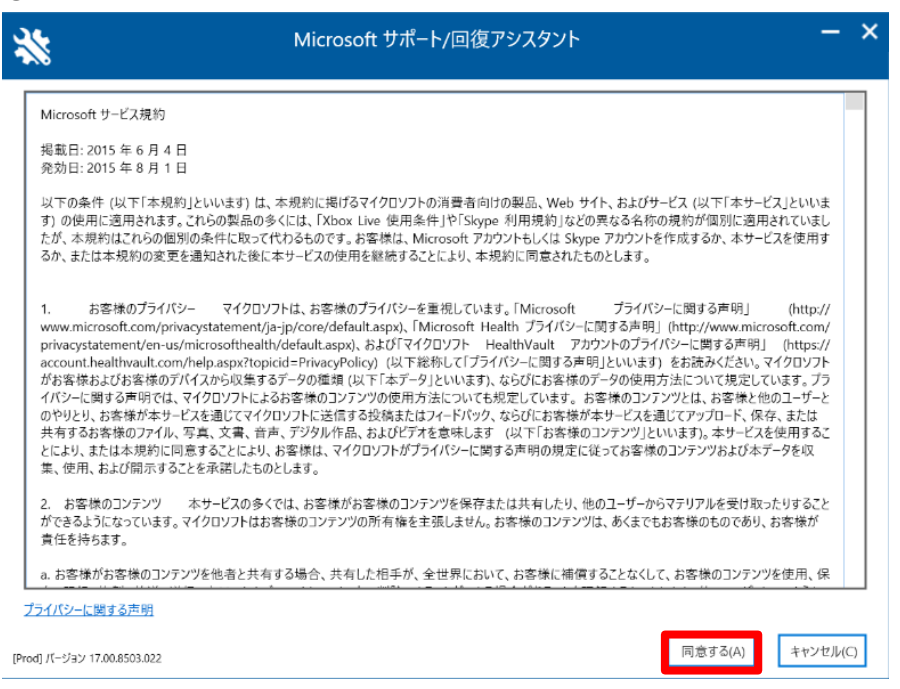

### ① アンインストールする Office 製品にチェックを入れ、「次へ」を選択

| **       | Micros                                              | oft サポート/回復アシスタント         | - ×            |
|----------|-----------------------------------------------------|---------------------------|----------------|
|          | Office 製品のアンインストール                                  |                           |                |
|          | コンピューターで以下の Office 製品が見つかり                          | ました。削除する製品を選んでください。       |                |
|          | Office product name                                 | インストールの種類                 |                |
|          | <ul> <li>Microsoft 365 Apps for business</li> </ul> | Click to Run              |                |
|          | 注: Office をアンインストールしても、ファイル、ト                       | キュメント、またはその他のユーザー データは削除さ | されません。         |
| [Prod] バ | ージョン 17.00.8503.022                                 |                           | 次へ(N) キャンセル(C) |

### ① Office アプリケーションを開いている場合は、保存して閉じる

#### ③ チェックボックスにチェックを入れ、「次へ」を選択

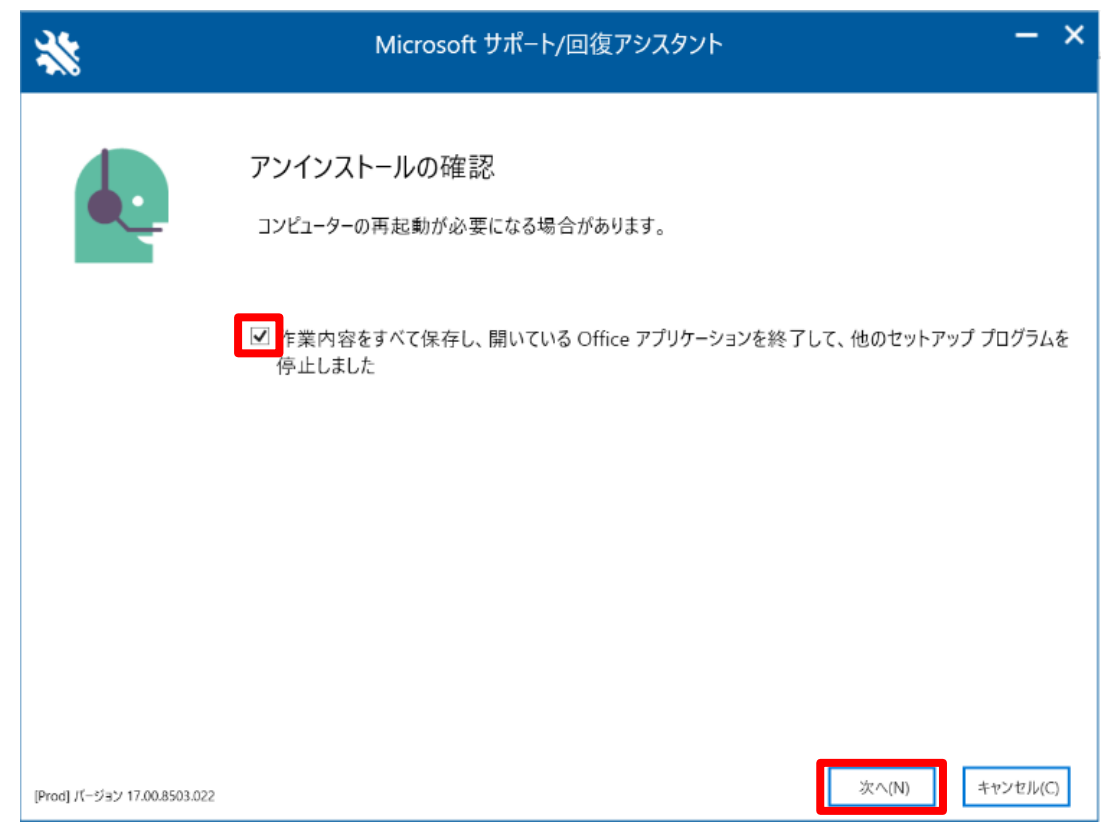

### (1) アンインストールが終わるまで待つ

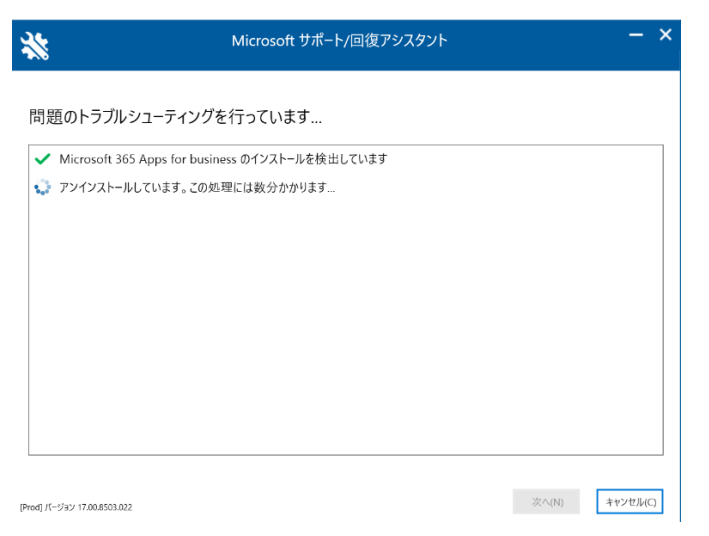

#### ① 「再起動」を選択

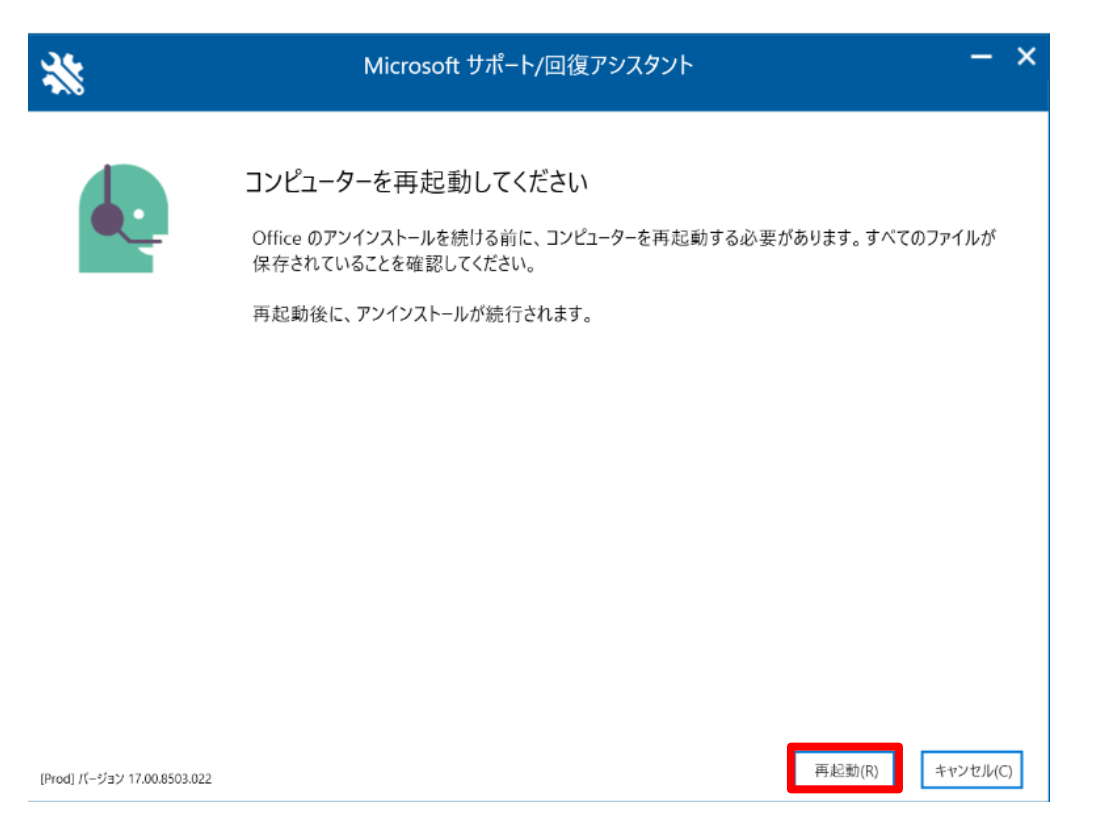

## 1 自動的にコンピューターが再起動される

### ① 「いいえ」を選択

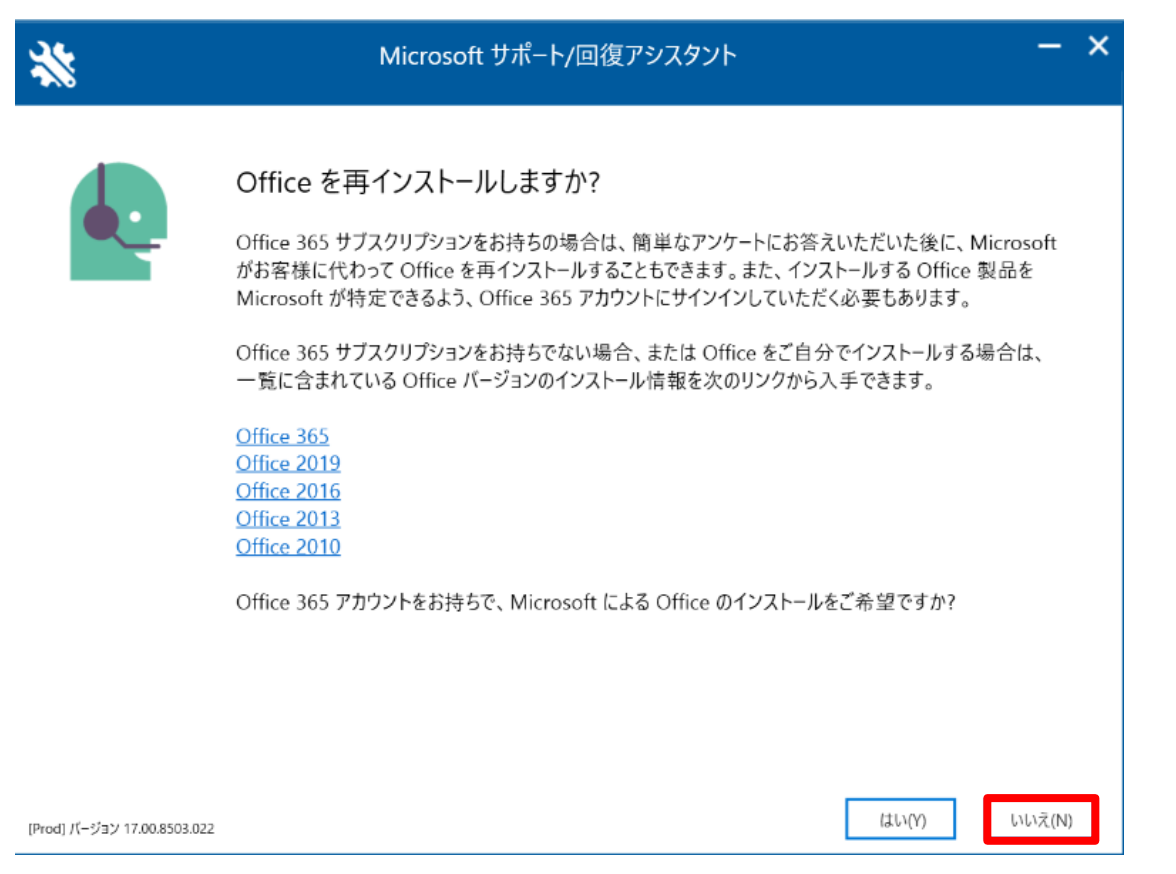

18 適宜アンケートに回答する

19 アンインストール終了